## TABLEAU: JOIN TABLES ON CALCULATED FIELDS AND CREATE CROSSTAB TABLES

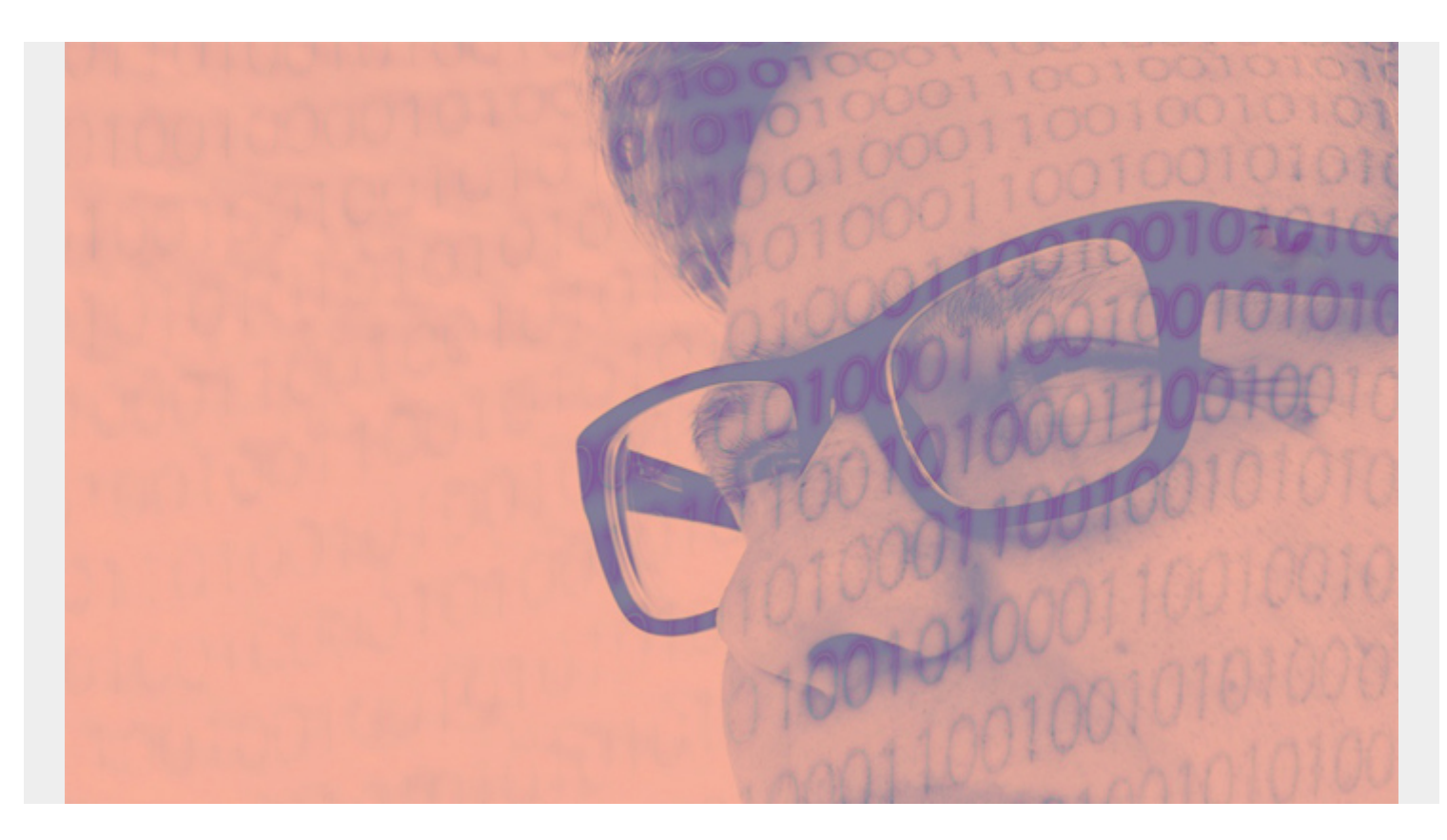

This is part of our <u>ongoing series on Tableau</u>. In this article, I'll show how to join <u>Tableau tables</u> on a calculated field and how to <u>create a table text</u>, which is also known as a **crosstab table**.

(This article is part of our <u>Tableau Online Guide</u>. Use the right-hand menu to navigate.)

## **Getting the data for Tableau**

To illustrate a variety of <u>Tableau functions</u>, we'll continue looking at the same three stocks: Starbucks (SBUX), Johnson & Johnson (JNJ), and Disney (DIS).

Download the data we are using from <u>here</u>. There are three tables in that zip file: **price**, **earnings**, and **dividends**. We will look at price and earnings. Set a filter to extract only **SBUX**.

A note on the terms:

- Price is the stock price.
- Earnings are the quarterly filings.

## How to join Tableau tables

For whatever reason, the filing dates for Starbucks (SBUX) earnings always fall on a Sunday. We

need to do some math to change that to Monday, so that we can match up the stock price with earnings. (The stock market is closed on Sundays.)

So, we'll create a calculated field to join the two tables, which adds a new field to the earnings table that will match a field in the price table. (Of course, that means we will lose data for those Mondays which are a holiday. You could, as an exercise, try to fix that.)

The two tables have these common elements:

prices table Symbol Date earnings table Symbol Quarterend We calculate:

DATE() + 1 And use that as our join criteria.

So, we add a **calculated field** to our join criteria.

We will make an **inner join**, which will match up records with the same stock symbol with the stock price date and the earnings date on the Monday after the filing.

So, the number of records we will have will be equal to the number of quarterly filings. Our data is from 2010 to 2018.

Click below to add this calculation on the earnings column.

| Join Calculation      |                                                                          |
|-----------------------|--------------------------------------------------------------------------|
| DATE ([Quarterend])+1 | This takes the <b>Quarterend</b> string, converts it to a date then adds |

1 to it.

Then the join criteria will look like this:

| Join            |      |         |                |  |  |
|-----------------|------|---------|----------------|--|--|
| Inner           | Left | Right   | Full Outer     |  |  |
| Data Source     |      | ea      | arnings        |  |  |
| Symbol          | =    | Symbol  | Symbol (Earnin |  |  |
| Date            | =    | DATE ([ | DATE ([Quarter |  |  |
| Add new join cl |      |         |                |  |  |

## How to create a crosstab table

In the worksheet view you see the both tables: **earnings** and **prices**. The easiest way to make a crosstab table is to drag measure values onto the Text mark.

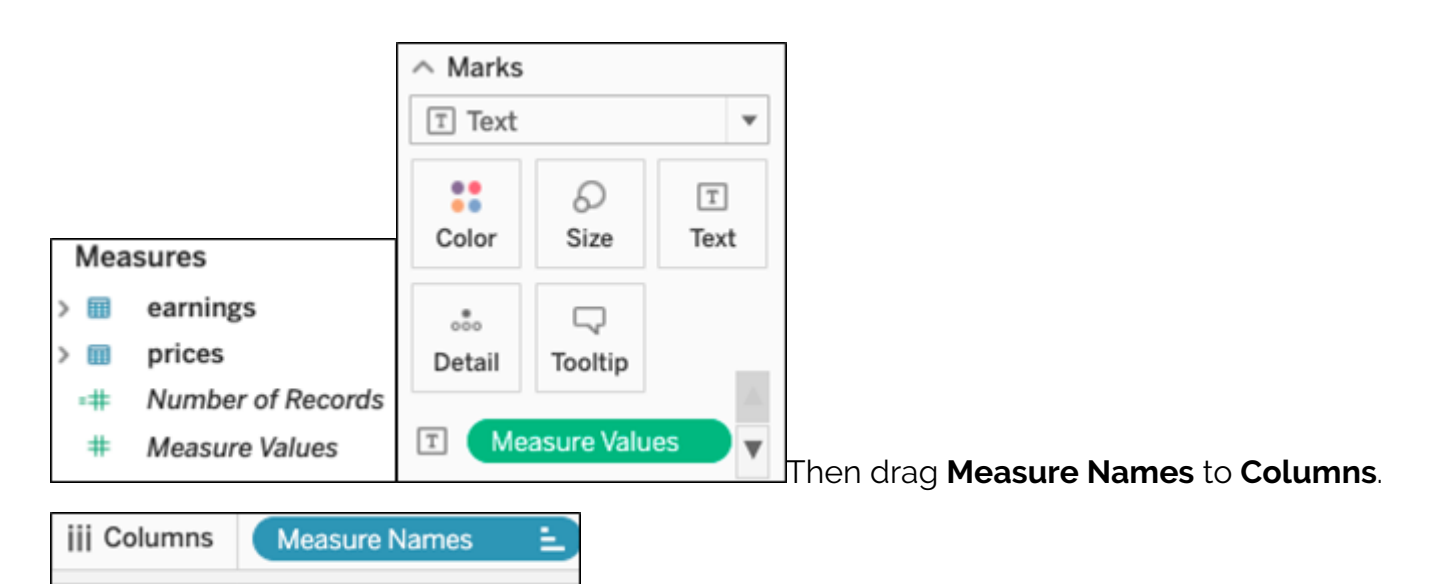

Then drag **Quarterend** date to **Rows**, since we want financial data by date. Format the date show that is shows the full date. Tableau tends to collapse that to year, as it assumes we want to do aggregation. (That's logical since, in most cases, you want a report to sum data. In this case, we want the report to show *all* the data.)

| iii Columns Measure Names = |   |                                 |          |             |             |       |  |
|-----------------------------|---|---------------------------------|----------|-------------|-------------|-------|--|
| E Rows MDY(Quarterend)      |   |                                 |          |             |             |       |  |
| SBUX Pri                    |   | Show Filter<br>Show Highlighter |          | -           |             |       |  |
| Month, Day, Ye              | 3 | Sort                            |          |             | Close       | Curre |  |
| March 28, 2010              |   | Sort                            |          |             | \$12.31     | 2,490 |  |
| June 27, 2010               |   | Show Header                     |          |             | \$13.20     | 2,610 |  |
| October 3, 201              |   | Include in Tooltip              |          |             | \$12.85     | 2,756 |  |
| January 2, 201              |   |                                 |          |             | \$16.63     | 3,400 |  |
| April 3, 2011               | ~ | Standard Gregorian              |          |             | \$18.37     | 3,540 |  |
| October 2, 201              | ~ | ISO-8601 Week-Based             |          |             | \$18.10     | 3,794 |  |
| April 1, 2012               |   |                                 |          |             | \$28.33     | 4,351 |  |
| July 1, 2012                |   | Year                            | 2015     |             | \$26.40     | 4,569 |  |
| September 30,               |   | Overter                         |          |             | \$25.08     | 4,199 |  |
| December 30, 2              |   | Quarter                         | QZ       |             | \$26.82     | 4,416 |  |
| March 31, 201:              |   | Month                           | May      |             | \$28.43     | 3,810 |  |
| June 30, 2013               |   | Day                             | 8        |             | \$33.12     | 4.239 |  |
| September 29,               | ~ | More                            | •        |             | Week Number |       |  |
| December 29, 2              |   |                                 |          |             | Weekday     | )     |  |
| March 30, 2014              |   | Year                            | 2015     | 'MMMM YYYY' |             |       |  |
| June 29. 2014               |   | Quarter                         | Q2 2015  | ~           | 'M/D/YY'    | 5     |  |
|                             |   | Month                           | May 2015 | _           |             |       |  |

Add the **Measure Values** to

the **filter** tab and then deselect fields until you have what you want to see. For financial analysis that would be the balance sheet values assets, liabilities, and cash and profit and loss value earnings.

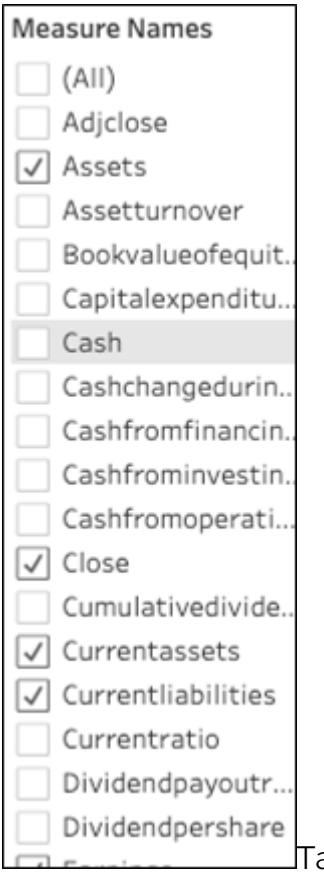

Tableau always assumes we want to sum values. For the sake of simplicity, we will leave it at that, because we have only 1 record per date. So, the sum and individual values are the same.

Now the worksheet shows these Measure Values. If we had not dropped **Measure Values** on the **Text Mark** it would show *abc* in every field. Not sure why that is; it just behaves that way.

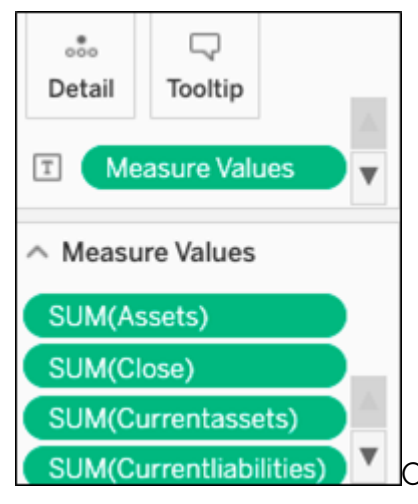

Our complete report of stock price on earnings data looks like this:

| SBUX Prices        |                |         |               |                    |                |               |  |
|--------------------|----------------|---------|---------------|--------------------|----------------|---------------|--|
| Month, Day, Year o | Assets         | Close   | Currentassets | Currentliabilities | Earnings       | Revenue       |  |
| March 28, 2010     | 6,144,700,000  | \$12.31 | 2,490,400,000 | 1,646,600,000      | 217,300,000    | 2,534,700,000 |  |
| June 27, 2010      | 6,206,900,000  | \$13.20 | 2,610,900,000 | 1,726,600,000      | 207,900,000    | 2,612,000,000 |  |
| October 3, 2010    | 6,385,900,000  | \$12.85 | 2,756,400,000 | 1,779,100,000      | 278,900,000    | 2,838,000,000 |  |
| January 2, 2011    | 6,931,100,000  | \$16.63 | 3,400,400,000 | 1,956,400,000      | 346,600,000    | 2,950,800,000 |  |
| April 3, 2011      | 7,027,600,000  | \$18.37 | 3,540,300,000 | 1,794,200,000      | 261,600,000    | 2,785,700,000 |  |
| October 2, 2011    | 7,360,400,000  | \$18.10 | 3,794,900,000 | 2,075,800,000      | 358,400,000    | 3,031,700,000 |  |
| April 1, 2012      | 8,006,500,000  | \$28.33 | 4,351,500,000 | 1,971,400,000      | 309,900,000    | 3,195,900,000 |  |
| July 1, 2012       | 8,308,900,000  | \$26.40 | 4,569,600,000 | 2,018,200,000      | 333,100,000    | 3,303,600,000 |  |
| September 30, 2012 | 8,219,200,000  | \$25.08 | 4,199,600,000 | 2,209,800,000      | 358,700,000    | 3,364,100,000 |  |
| December 30, 2012  | 8,490,100,000  | \$26.82 | 4,416,000,000 | 2,390,900,000      | 432,200,000    | 3,799,600,000 |  |
| March 31, 2013     | 8,502,800,000  | \$28.43 | 3,810,200,000 | 2,269,700,000      | 390,400,000    | 3,555,900,000 |  |
| June 30, 2013      | 9,062,400,000  | \$33.12 | 4,239,700,000 | 2,424,400,000      | 417,800,000    | 3,741,700,000 |  |
| September 29, 2013 | 11,516,700,000 | \$38.49 | 5,471,400,000 | 5,377,300,000      | -1,232,100,000 | 3,795,000,000 |  |
| December 29, 2013  | 10,255,200,000 | \$39.28 | 3,759,400,000 | 2,953,000,000      | 540,700,000    | 4,239,600,000 |  |
| March 30, 2014     | 10,097,000,000 | \$36.69 | 3,579,000,000 | 2,733,500,000      | 427,000,000    | 3,873,800,000 |  |
| June 29, 2014      | 10,385,300,000 | \$38.69 | 3,356,900,000 | 2,883,900,000      | 512,600,000    | 4,153,700,000 |  |
| September 28, 2014 | 10,752,900,000 | \$37.63 | 4,168,700,000 | 3,038,700,000      | 587,800,000    | 4,180,700,000 |  |
| December 28, 2014  | 12,351,100,000 | \$41.19 | 4,546,100,000 | 3,557,500,000      | 983,100,000    | 4,803,200,000 |  |
| March 29, 2015     | 12,190,700,000 | \$47.99 | 4,245,400,000 | 3,521,200,000      | 494,900,000    | 4,563,500,000 |  |
| June 28, 2015      | 12,868,800,000 | \$53.55 | 4,760,700,000 | 4,049,200,000      | 626,700,000    | 4,881,200,000 |  |
| September 27, 2015 | 12,446,100,000 | \$55.77 | 4,352,700,000 | 3,653,500,000      | 652,700,000    | 4,914,800,000 |  |
| December 27, 2015  | 12,943,500,000 | \$60.19 | 4,727,700,000 | 4,420,100,000      | 687,600,000    | 5,373,500,000 |  |
| March 27, 2016     | 12,519,400,000 | \$58.96 | 3,883,500,000 | 4,351,200,000      | 575,100,000    | 4,993,200,000 |  |